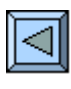

# **4. Journalisation**

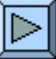

- Transposer le raisonnement « origine destination » en réflexe « débit crédit ».
- Etre capable de journaliser n'importe quelle opération courante.
- Etre capable de journaliser avec des débits, ou des crédits, multiples.
- S'habituer à utiliser le numéro d'un compte plutôt que son nom.

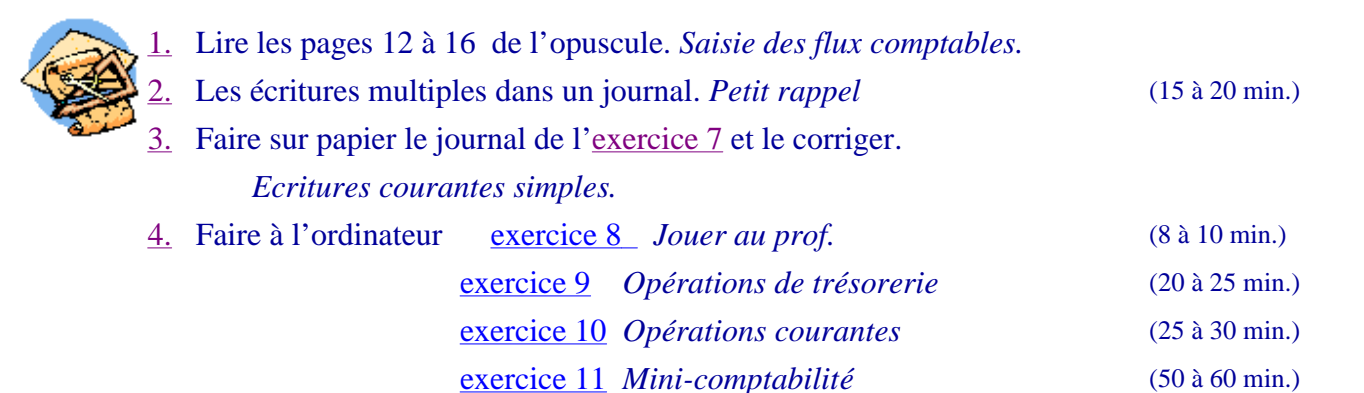

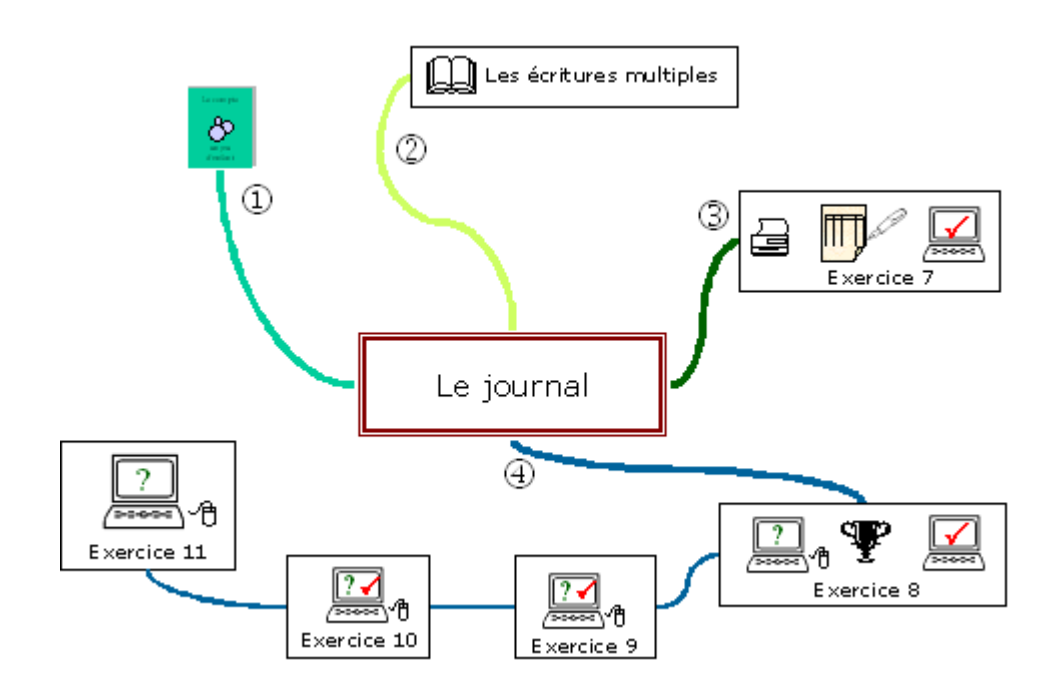

Partie 1

Vous avez répondu au question du quiz « Trésorerie.xls »... alors vous savez journaliser ! En effet, journaliser c'est, comme vous venez de le faire, indiquer pour chaque opération comptable le nom du compte à débiter puis le nom du compte à créditer... Ces informations, complétées par un libellé (résumé de l'opération) et un montant, seront consignées chronologiquement dans un document appelé « Journal ».

#### Partie 2

- Petit rappel concernant les escomptes, rabais, remises et autres ristournes :
- Voir définitions de ces termes à la page 31 de la brochure.
- En principe, une bonification se comptabilise à l'inverse de l'écriture de base (extourne), en suite, il faut régulariser le compte du client ou du fournisseur.

| Journalis | ation de l'achat |              |                                  |      |       |
|-----------|------------------|--------------|----------------------------------|------|-------|
| date      | à débiter        | àcréditer    | libellé                          |      | somme |
| 15 mars   | Achats           | Fournisseurs | Achat à crédit (contre facture). | Brut | 1'000 |

#### Journalisation du paiement en écritures doubles

| date    | à débiter    | à créditer | libellé                                   | somme |
|---------|--------------|------------|-------------------------------------------|-------|
| 24 mars | Fournisseurs | Poste      | Payé facture parposte; -3%, escompte. Net | 970   |
|         | Fournisseurs | Achats     | Escompte                                  | 30    |

#### Journalisation du paiement en écritures multiples

| date    | à débiter    | à créditer | libellé        | débit | crédit |
|---------|--------------|------------|----------------|-------|--------|
| 24 mars | Fournisseurs |            | Paiem ent brut | 1'000 |        |
|         |              | Poste      | Paiementnet    |       | 970    |
|         |              | Achats     | Escompte       |       | 30     |

<u>Exemple</u> : Achat de marchandises à crédit CHF 1'000.-. Paiement à 10 jours moins 3%. Pour les entreprises assujetties à la TVA, les bonifications sur marchandises ne doivent pas être comptabilisées en extourne comme ci-dessus, mais dans un compte spécifique appelé « Déductions obtenues » ou « Déductions accordées ».

Journalisation du paiement avec comptes déductions

| date    | à débiter    | à créditer    | libellé                                   | somme |
|---------|--------------|---------------|-------------------------------------------|-------|
| 24 mars | Fournisseurs | Poste         | Payé facture par poste; -3% escompte. Net | 970   |
|         | Fournisseurs | Déd. obtenues | Escompte                                  | 30    |

Partie 3

## Imprimer « <u>Journal vide.pdf</u> »

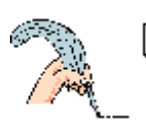

| ) J'achète des outils au comptant,                    |                          | 150    |  |
|-------------------------------------------------------|--------------------------|--------|--|
| 2) J'achète de la matière première                    | à crédit,                | 15'000 |  |
| 3) Je rembourse par poste un prêt                     | bancaire,                | 5'000  |  |
| ) Je vends des marchandises au d                      | comptant,                | 260    |  |
| 5) Je paie mon loyer Privé par vire                   | ement bancaire           | 2'400  |  |
| 5) Je vends au comptant une voitu                     | re de livraison,         | 6'900  |  |
| ') Encaissé une subvention,                           |                          | 5'000  |  |
| <ol> <li>Je paie cash la facture du garage</li> </ol> | e (service),             | 820    |  |
| 9) Encaissé des loyers,                               |                          |        |  |
| 10) Payé par banque les salaires de la semaine,       |                          |        |  |
| 11) Prélevé sur le compte "Prêt bancaire"             |                          |        |  |
| 2) Vendu à crédit                                     |                          | 5'400  |  |
| 3) Achat d'une machine de chanti                      | er à crédit              | 26'200 |  |
| 4) Facturé des travaux à un client                    |                          | 4'800  |  |
| .5) Ordre de paiement postal pour:                    |                          |        |  |
|                                                       | le loyer du bureau       | 3'200  |  |
|                                                       | la facture d'électricité | 1'200  |  |
|                                                       | la prime RC              | 490    |  |

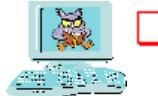

#### Partie 4

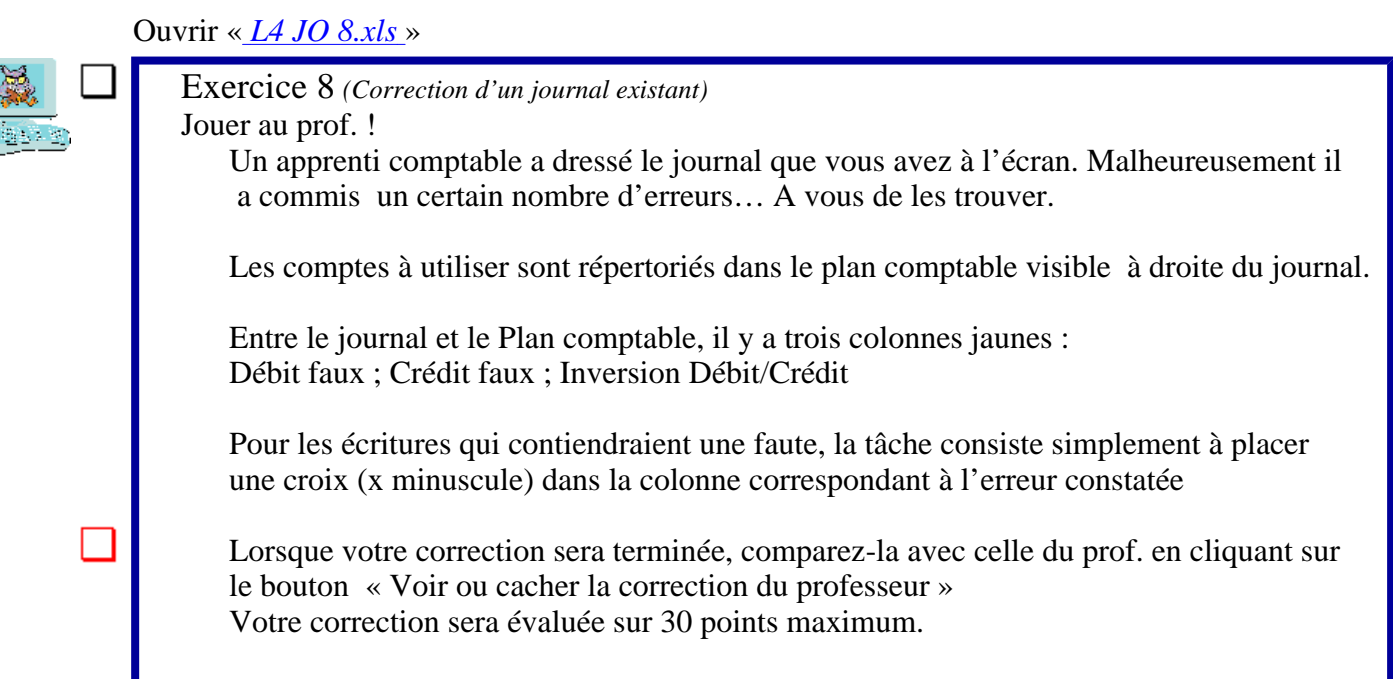

## Ouvrir « <u>L4 JA 9.xls</u> »

Exercice 9 (Journal à compléter avec corrections instantanées)
Journaliser, dans un tableau auto-correctif, des opérations de trésorerie, en utilisant les numéros des comptes pour la saisie.

A partir d'un libellé donné dans le journal vous devez entrer, dans la première colonne le no du compte à débiter, dans la deuxième colonne le no du compte à créditer et dans la dernière colonne le montant de l'opération.

Si vous préférez cliquer à la place de taper des chiffres, désélectionnez l'option « saisie manuelle ». Un plan comptable interactif apparaît. Il suffit dès lors :

1) de placer le curseur dans la cellule à remplir ;

2) de choisir un compte en cliquant dessus dans la liste déroulante.

Le plan comptable à utiliser est disponible dans les menus déroulants de droite.

Des commentaires sont interrogeables lorsque les libellés sont marqués d'un coin rouge. Pour les consulter, il suffit de cliquer sur le libellé concerné.

- Le but de l'exercice est de faire le maximum de points sachant que pour chaque écriture le score maximum est de 3 points (débit juste, 1 pt / crédit juste, 1 pt / somme correcte, 1pt)
- La case à cocher « *Voir le résultat* » ne permet pas de voir la solution, mais donne simplement le nombre de points obtenus à chaque ligne.

# Journal autocorrectif

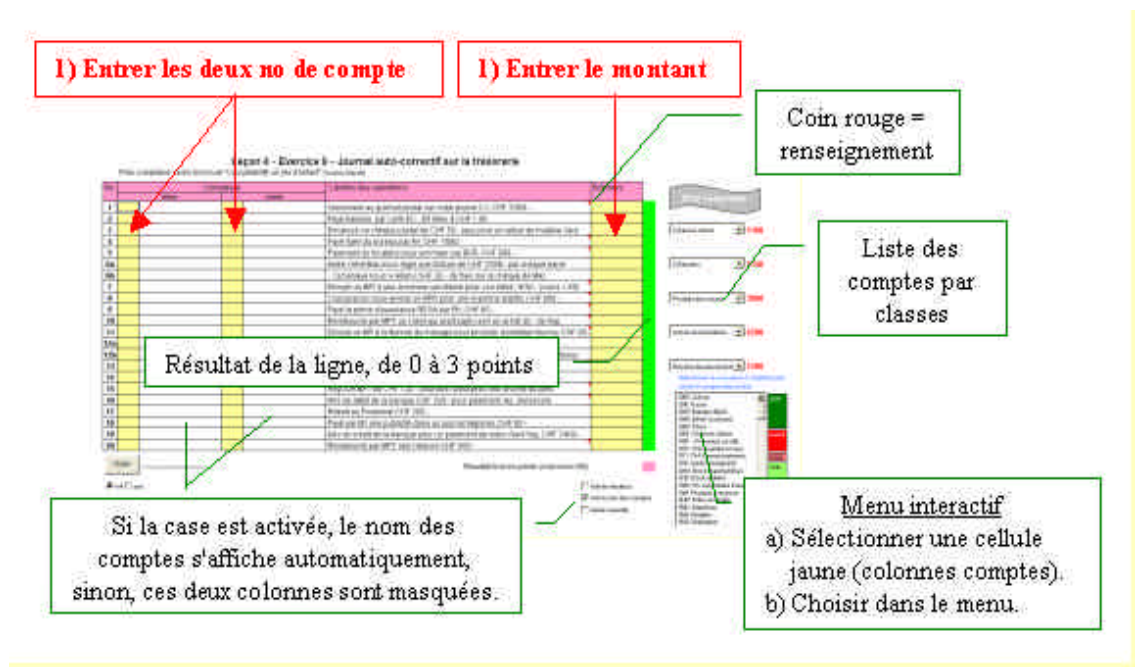

## Ouvrir « <u>L4 JA 10.xls</u> »

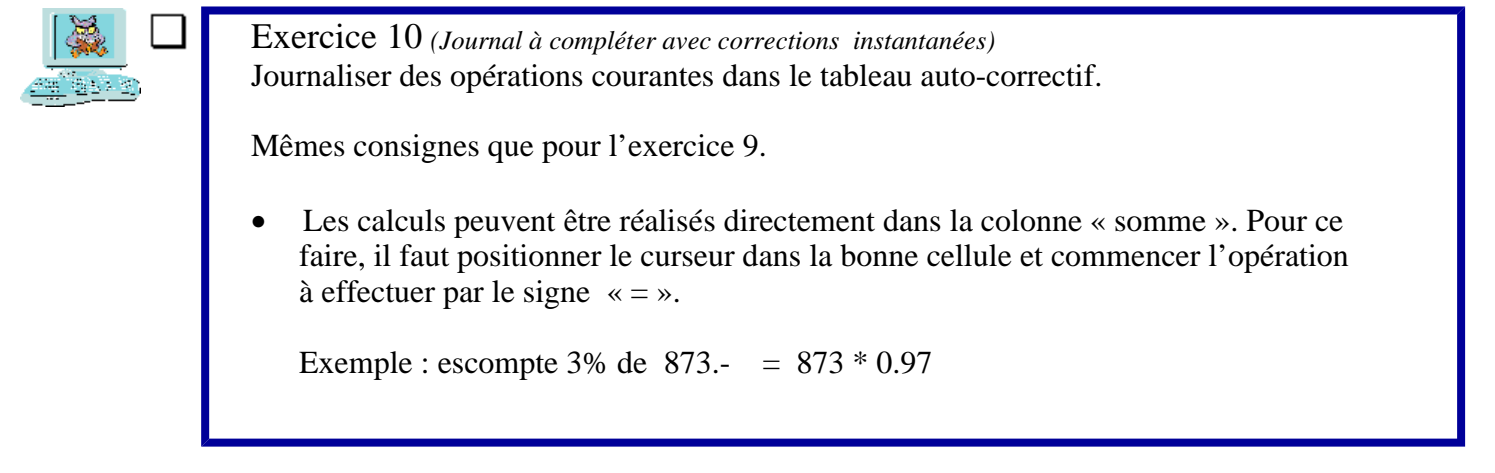

Présentation de l'exercice 11

**Une vraie petite comptabilité informatisée... Il suffit de journaliser les opérations comptables et les comptes sont automatiquement mis à jour dans le Grand-Livre.** (*La barre verticale, à gauche de la date facilite la saisie en proposant la liste des comptes*)

Ouvrir « *Mini compta.xls*.» (Le journal dans la feuille 1, les fiches de comptes dans la feuille 2)

| HILE.                         | r - in -                                                                                                    |                                                                                                    |                                                                                                    |                                                                                                    | Cong 4                                       | n de 7 '                                               |                                                                                                    |                                             |                                           |                                                                                     |
|-------------------------------|----------------------------------------------------------------------------------------------------|----------------------------------------------------------------------------------------------------|----------------------------------------------------------------------------------------------------|----------------------------------------------------------------------------------------------------|----------------------------------------------|--------------------------------------------------------|----------------------------------------------------------------------------------------------------|---------------------------------------------|-------------------------------------------|-------------------------------------------------------------------------------------|
| JOURNAL                       |                                                                                                    |                                                                                                    |                                                                                                    | -                                                                                                    |                                              | • Becetture 6                                          |                                                                                                    | . Vinis                                     | Résultat-                                 |                                                                                     |
| 1004<br>(111.125)             | Dabir                                                                                                    | Gridt                                                                                                    | ), ibertin                                                                                                    | Samo                                                                                                    |                                              |                                                        | Clients                                                                                                    |                                             |                                           |                                                                                     |
|                               | 1000 Careate<br>1000 Fiscal<br>1000 Fiscal<br>1000 Estapart A<br>1000 Centra<br>1000 Vehiculars<br>1000 Simmedia<br>1000 Simmedia<br>1000 Simmedia<br>1000 Simmedia | 9100 Bian onta<br>9100 Bian onta<br>9100 Bian onta<br>9100 Bian onta<br>9100 Bian onta<br>9100 Bian onta<br>9100 Bian onta<br>9100 Bian onta<br>9100 Bian onta<br>9100 Figure and<br>9100 Figure and<br>910 Figure and<br>910 Figure and<br>910 Figu | Solde Indial<br>Socies India<br>Socies India<br>Socies India<br>Socies India<br>Socies India<br>Socies India<br>Socies India<br>Socies India | 2002-00<br>4000-00<br>4000-00<br>67 (02-00<br>55 (02-00<br>2002-00<br>7/002-00<br>8000-00<br>8000-00<br>8000-00 | Bann<br>13 per<br>23 per<br>13 per<br>13 per | 5900<br>9900<br>900<br>900<br>900<br>900<br>900<br>900 | Little ontoi<br>Goldse ontoi<br>Goldse ontoi<br>Factore formatice & Clor<br>Heightment the Chill best form<br>Fectore & Colf.<br>Factore former: | . Balia<br>10000 80<br>10490 90<br>30001 80 | Cially<br>1/436.50<br>10000.00<br>.400.00 | 5684x 0000 200<br>4570 00<br>00970 30<br>6901 00<br>4570 00<br>34570 00<br>34570 00 |
| 07 p.m.<br>07 p.m.<br>01 p.m. | 1000 MeMain<br>1000 Prats added.<br>1000 Prats<br>1000 Calcula                                                                                                    | 1000 Cases<br>1000 Cases<br>1100 Cases<br>1100 Cases<br>2400 Mistorytes                                                                                                    | A but include cash<br>A but increas<br>Regioner from<br>Disaded Increases                                                                    | 1600.0<br>1070<br>5400.0<br>400.00                                                                              |                                              |                                                        |                                                                                                    |                                             |                                           |                                                                                     |

Si vous savez partager le fenêtre Excel en deux, mettez le journal à gauche et les fiches de comptes à droite.

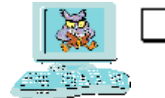

Exercice 11 (*Journalisation avec ventilation automatique dans les comptes*) Ouvrir la comptabilité ci-dessous et enregistrer les écritures du 1<sup>er</sup> juin au 7 juillet.

Bilan d'ouverture au 31 mai :

Caisse 2'000.- / Poste 6'000.-. / Banque A 60'000.- / Créances clients 10'000.- / Véhicules 47'000.- / Immeuble (dépôt) 150'000.- / Dettes fournisseurs 25'000.- / Hypothèque 70'000.- / Capital 180'000.-.

La contre-partie des soldes initiaux ci-dessus peut être passée dans un compte « Bilan initial » ou dans un compte de contre-partie « 9999 »

Opérations à journaliser :

| er                   |                                                                                                    |
|----------------------|----------------------------------------------------------------------------------------------------|
| 1 <sup>cr</sup> juin | Acheté du mobilier payé comptant ; CHF 1'500                                                                                 |
| 2 juin               | Acheté des timbres au guichet de la poste ; CHF 80                                                                           |
| 3 juin               | Client Bruni règle notre facture de CHF 5'430 par bulletin de vers. rose.                                                    |
| 4 juin               | Encaissé des honoraires en liquide ; CHF 4'000                                                                               |
| 5 juin               | Versé au guichet postal, CHF 2'000 sur notre Compte Jaune.                                                                   |
| 6 juin               | Payé des salaires par ordre de paiement bancaire CHF 8'000                                                                   |
| 11 juin              | Payé un fournisseur par virement postal CHF 4'300                                                                            |
| 12 juin              | Retiré au bancomat CHF 500                                                                                                   |
| 13 juin              | Acheté une machine payée par chèque tiré sur notre Banque; CHF 6 '400                                                        |
| 14 juin              | Payé par bulletin de versement les intérêts hypothécaires ; CHF 1'050                                                        |
| 15 juin              | Payé benzine à la colonne avec la carte bancaire EC; CHF 96                                                                  |
| 16 juin              | Payé le loyer du commerce par virement postal; CHF 3'500                                                                     |
| 21 juin              | Réglé des frais administratifs en espèces; CHF 800                                                                           |
| 22 juin              | Acheté contre facture une remorque pour le camion; CHF 22'000                                                                |
| 23 juin              | Facturé des honoraires à notre client Clot ; CHF 10'400                                                                      |
| 24 juin              | Payé la facture de la remorque (cf 22.06) par chèque bancaire;                                                               |
| -                    | CHF 20'000 Remise obtenue sur la remorque; CHF 2'000                                                                         |
| 26 juin              | Acheté comptant du papier pour imprimante; CHF 64                                                                            |
| 30 juin              | Frais bancaires portés en compte ; CHF 120                                                                                   |
| -                    | Intérêts bancaires en notre faveur, net; CHF 3'900                                                                           |
|                      | Comptabiliser l'impôt anticipé 35%.                                                                                          |
| 1er juillet          | Acheté un ordinateur à crédit; CHF 6'200                                                                                     |
| 2 juillet            | Reçu contre remboursement des fournitures de bureau; CHF 250                                                                 |
| 3 juillet            | Notre client Clot règle la facture du 23.06 par giro bancaire; CHF 10'000<br>Nous considérons cette facture comme acquittée. |
| 5 juillet            | Recu une facture de garage pour un service: CHF 1'400                                                                        |
| 6 iuillet            | Remboursé une partie de notre hypothèque par giro: CHF 15'000 -                                                              |
| 7 iuillet            | Facturé des travaux pour CHF 30'000                                                                                          |
|                      |                                                                                                    |

- Contrôler quelques comptes.
- Comparer le résultat du « Bilan » avec celui du compte «Résultat ». « Corri L4 11»

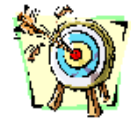

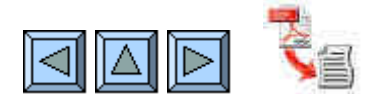